## BtSoft Update 12-2023

Einstellungen für den Inflationsausgleich gem. BetrInASG

Nach dem Update auf Version 7.4\*\* nehmen Sie für die Antragstellung gemäß BetrInASG die folgenden Einstellungen in BtSoft vor:

Öffnen Sie die 'Stammdaten', darunter den Menupunkt 'Vergütung/VBVG 20219'.

| 22           | <b>*</b> , |                        |               |              |                | <b>?</b>   | %     |                |            |
|--------------|------------|------------------------|---------------|--------------|----------------|------------|-------|----------------|------------|
| Nutzer/      | Fahrzeuge  | Leistungsstamm Vergütu | g/ Vergütung/ | Eriefvorgabe | Textbausteine  |            | FiBu- | Kontenrahmen   | Sachkonten |
| Einstellunge | n          | VBVG 20                | 05 VBVG 2019  | J            |                | Checkliste | MwSt  |                |            |
| Nut          | zer        | Leistung               |               |              | Schriftverkehr |            |       | Finanzbuchhalt | ung        |

Nehmen Sie in der Reihe '*Erhöhungsbetrag'* die nachfolgenden Einstellungen vor:

|       | Erhöhungsbetrag (all    | gemein):   | gültig ab:    | 01.01.2024   | gültig bis:              | 31.12.2025  |  |
|-------|-------------------------|------------|---------------|--------------|--------------------------|-------------|--|
| Betra | ag/Monat: <b>7,50 €</b> | Text Vergi | ütungsantrag: | Inflationsau | <mark>sgleich gem</mark> | . BetrInASG |  |

Verlassen Sie das Fenster mit einem Klick auf das Türsymbol rechts unten.

Sofern bei künftigen Vergütungsanträgen der Zeitraum für den Inflationsausgleich betroffen ist wird dieser in dem Antrag aufgeführt (Beispiel: Antragszeitraum bis 1/2024):

| ung und Auszahlung der Vergütung in 🔺                                                                       | Betrag Netto 515,55 €   Umsatzsteuer [%]: 19   Umsatzsteuer 97,95 €   Betrag brutto 613,50 €                                                                                                    | eise keine Umsatzsteuer<br>Stattdessen wird folgender<br>gedruckt:<br>satz ist nach § 4 Nr. 16<br>euerbefreit.                                                                                                    |
|----------------------------------------------------------------------------------------------------|----------------------------------------------------------------------------------------------------|----------------------------------------------------------------------------------------------------|
| 380 BGB. Es ist kein verwertbares<br>itung in vollem Umfang aufgebracht<br>ider gleichgestellten ambulanten | Achtung!<br>Die bisherigen Angaben sind unverbindlich und<br>können überschrieben werden, wenn Sie diese<br>Abrechnung nicht "Fertigstellen".<br>Durch das Fertigstellen wird eine Forderung in<br>das Vergütungskonto eingetragen!<br>Änderungen sind dann nicht mehr möglich! | Neu aufbauen   Vorschau   Druck 2x Image: Constraint of the second second |
| V. Verm. V. Whg V. Gsch. Summe*) ▲<br>202,00 €<br>202,00 €<br>202,00 €<br>202,00 €<br>√                     | Erhöhungsbetrag: Notiz<br>Anzahl: 1<br>Betrag: 7,50 €<br>Text: Inflationsausgleic                                                                                                    | ,                                                                                                    |

Durch einen Doppelklick auf das Feld '*Text*' wird der Antragstext vollständig sichtbar und kann bei Bedarf bearbeitet werden.

Im Vergütungsantrag sieht dies dann folgendermaßen aus:

|                         | Summe Vergütungspauschalen:                                 | 606,00 €                |
|-------------------------|-------------------------------------------------------------|-------------------------|
| 06 40 2022 05 04 2024   | Summe Verwaltungs-Sonderpauschalen:                         | 0,00€                   |
| 00.10.2023 - 05.01.2024 | Inflationsausgleich gem. BetrInASG: 1 Monat(e) je 7,5 Euro: | 7,50€                   |
|                         | Beantragte Vergütung:                                       | 613,50 € <sup>6</sup> ) |

Soll der Inflationsausgleich nicht beantragt werden ändern Sie in den 'Stammdaten' die entsprechenden Datumseinstellungen.